## H<sub>2</sub>O Cloud Reporter

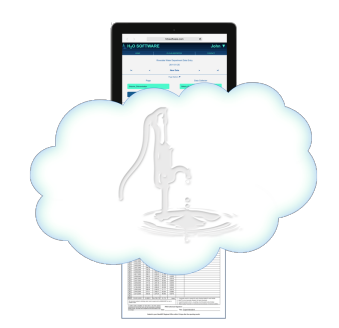

### Data Management I Report Generation Wherever You Are

### **Chemical Feed Report Setup Instructions**

In early September, DEP sent all Pubic Water Suppliers a copy of the new report with attached instructions (A populated copy of the new report at the end of this document). After reviewing the new report and instructions, the user will find that MADEP a number of changes. A new section, **II. Chemical & Operational Information** was added. In addition to chemical information that is included on the current chemical feed report, new fields were added for showing the Dilution Factor and the chemical's NSF Approval. Also, added to this section are fields for operational targets for residuals and dosages, and Alarm settings.

Special attention should be given to the "Purchased Strength (%)", "Purchased Density (lbs/gal)" and "Dilution Factor or Mixed Ratio" fields. These fields must include accurate information because they are now directly used in the dosage calculation where they may not have been in the past. For example, for 25% sodium hydroxide (NaOH) and 45% potassium hydroxide (KOH) we would previously determine the solution strength in Lbs/Gal based on the product's specific gravity and a manufacturer's solution preparation table. For the new Chemical Addition Report, MADEP wants the solution's active strength in Lbs/Gal to be determine by multiplying the Purchase Strength (%) by the Purchased Density (Lbs/Gal) or Product Weight. If the user dilutes the chemical, this value is then multiplied by the Dilution Factor as a decimal. For example, sodium hydroxide is delivered with a Purchase Strength of 25% and it has a Purchased Density (or Product Weight) of 10.7 Lbs/Gal. The solution strength is calculated as follows:

| Solution Strength | = Ρι | urchase Strengt | hΧF | Product Weigl | ht X (E | Dilution Factor -if diluted) |
|-------------------|------|-----------------|-----|---------------|---------|------------------------------|
| -                 | =    | 0.25            | Х   | 10.7          | X       | 1 (not diluted)              |
|                   | =    | 2.67 Lbs/Gal    |     |               |         |                              |

For most chemicals, the user will not see any difference in their calculated dosage. However, for sodium hypochlorite the reported dosage is going to be higher by a factor of about 1.18 for 12.5 % hypochlorite and 1.21 for 15% hypochlorite. On the new Chemical Addition report, we will be reporting dosage by product weight. Previously, we were reported dosage as free available chlorine.

To incorporate these new requirements into the  $H_2O$  Cloud Reporter, we have made several changes to the Chemical, Chemical Delivery and Chemical Feed System setup pages. Also, a new Special Report setup page has been created for report Header and Footer information. These are all now available for review and update or setup. These changes were necessary for populating new fields on the chemical feed report, modifying chemical dosage calculations and modifying how water quality data is handled. See setup instructions below.

New fields include: Treatment Plant ID#, Dilution Factor, NSF Approved, Target Range/Min, Target Dose, Alarm Settings (Low), Alarm Settings (High), Grab (G) and Analyzer (A) identifiers, (3) Residual Column Descriptions. These fields, as well as the existing Purchased Strength (%), Purchased Density (Ibs/Gal), Product Name, and Manufacturer fields and the Sample Type (Average, Maximum, Minimum, Single Point) identifier, all need to be properly set up in order for the Chemical Addition Form (C-ADD) to be completed. The following paragraphs describe how each of these fields are to be setup.

### Treatment Plant ID# Field

The Treatment Plant ID# field is located on the Facility Setup page. Use the following steps to get to the Facility Setup page:

- 1. From your Home page, Click <Administration and Setup>. This will direct you to the Administration and Setup page.
- 2. Click <Facilities, Locations and Associated Data> to bring you to the Facility Setup page.
- Select a Facility Name. A field will appear below the Facilities Name titled "Facility ID". Enter the Treatment Plant ID# into this field. Note: The Treatment Plant ID#'s may be found in your latest ASR, under Treatment Plants.

## Grab (G) and Analyzer (A) identifiers and Sample Type (Average, Maximum, Minimum, Single Point) identifier

These identifiers are set up on the Chemical Setup page. Use the following steps to get to the Chemical Setup page and setting up these fields:

- 4. From your Home page, Click <Administration and Setup>. This will direct you to the Administration and Setup page.
- 5. Click <Facilities, Locations and Associated Data> to bring you to the Facility Setup page.
- 6. Select the facility (or first facility) that you need to set up.
- 7. Of the two options available, click <Chemical Setup>. This will bring you to the Chemical Setup page.

8. On the Chemical Setup page (see figure below) select your first chemical by clicking the dropdown menu next to the Chemical Name.

For each chemical, we identify up to three Residual(s) to be Monitored (1, 2, and 3). The residual selected under Residual to be Monitored 1 will populate the "Parameters Measured" Column a on the chemical feed report. The Residual to be Monitored 2 will populate the "Parameters Measured" Column b and Residual to be Monitored 3 will populate the "Parameters Measured" Column c. When a parameter is selected as a Residual to be Monitored field (1, 2 or 3), the field expands, requesting that the user enter the Collection Method and the Data Type.

- 9. If you haven't already, select a parameter to be monitored. The field will expand, requesting that the user enter the Collection Method and the Data Type.
- 10. Under Collection Method, the user will select either PWS Staff (For Grab (G) sample) or Analyzer. If PWS Staff is selected, the "G" for grab sample in the respective "Parameter Measured" column (a, b, or c) will be checked. If Analyzer is selected, the "A" for analyzer will be checked. The data populated in columns a, b, or c will be water quality data that was respectively collected by PWS Staff or by an Analyzer.
- 11. Under Data Type, the user will select one of the following: Average, Maximum, Minimum or Single Point. It will identify whether the columns are populated with a daily single (data) point value or a daily Avg, Max, Min of many samples.

Note: The H<sub>2</sub>O Cloud Reporter's Water Quality Data table has been modified to include Average, Maximum and Minimum columns. When data is either manually entered or uploaded from SCADA, each column will be populated.

| H <sub>2</sub> O SOFTWARE    |                    |                                  |                                | Lawrence '   |                       |         |
|------------------------------|--------------------|----------------------------------|--------------------------------|--------------|-----------------------|---------|
| HOME                         | ABOUT              | CLOUD REPORTER                   | FORUM                          | REVIEWS      | SUPPORT               | CONTACT |
|                              |                    | Wate                             | er Department Ch<br>New Record | emical Setup |                       |         |
|                              | Chemical           | Attributes                       |                                | Che          | em Feed System Setup  |         |
|                              | Facility:          | Gordon Thompson Water Filtration | n Pli                          |              |                       |         |
|                              | Chemical Name:     | Sodium Hypochlorite              | •                              | CI           | nemical Delivery Data |         |
|                              | Fomula:            | NaOCL                            |                                |              |                       |         |
|                              | Delivery Date      | 01/01/2002                       |                                |              |                       |         |
|                              | Residual to        | o Monitor 1                      |                                |              |                       |         |
|                              | Residual:          | Chlorine (Free)                  | •                              |              |                       |         |
|                              | Collection Method: | Analyzer                         | •                              |              |                       |         |
|                              | Data Point:        | Average                          | Ŧ                              |              |                       |         |
|                              | Residual to        | o Monitor 2                      |                                |              |                       |         |
|                              | Residual:          | Chlorine (Free)                  | T                              |              |                       |         |
|                              | Collection Method: | PWS Staff                        | ¥                              |              |                       |         |
|                              | Data Point:        | Single Point                     | T                              |              |                       |         |
|                              | Residual to        | o Monitor 3                      |                                |              |                       |         |
|                              | Residual:          |                                  | •                              |              |                       |         |
| <ul> <li>Disinfed</li> </ul> | ctant              | Corrosion Control                |                                |              |                       |         |
| Coagul                       | ant                | Sequestrant                      |                                |              |                       |         |
| pH Con                       | ntrol              | Fluoride                         |                                |              |                       |         |
| <ul> <li>Oxidant</li> </ul>  | t                  | Taste and Odor Control           |                                |              |                       |         |

#### Purchased Strength (%), Purchased Density (Ibs/Gal), Product Name, Manufacturer, and NSF Approved fields

These fields, as well as others, all relate to the Chemical, however may vary with each delivery. They are set up on the Chemical Delivery page as seen in the figure below. This data is used to both populate fields on the Chemical Feed report and may be used in part of the chemical dosage calculations.

Use the following steps to get to the Chemical Delivery page and setting up these fields:

- 1. From your Home page, Click <Administration and Setup>. This will direct you to the Administration and Setup page.
- 2. Click <Facilities, Locations and Associated Data> to bring you to the Facility Setup page.
- 3. Select the facility (or first facility) that you need to set up.
- 4. Of the two options available, click <Chemical Setup>. This will bring you to the Chemical Setup page.
- 5. On the Chemical Setup page select your first chemical by clicking the dropdown menu next to the Chemical Name.
- 6. Next, Click <Chemical Delivery Data>. This will bring you to the Chemical Delivery page.

|                             |                                                         | Lawrence ▼                                       |                                                                                                    |                                                                                                    |       |
|-----------------------------|---------------------------------------------------------|--------------------------------------------------|----------------------------------------------------------------------------------------------------|----------------------------------------------------------------------------------------------------|-------|
| HOME ABOUT                  | CLOUD REPORTER                                          | FORUM REVIEW                                     | vs su                                                                                                    | PPORT CON                                                                                           | ITACT |
|                             | Water (                                                 | Department Chemical Delivery<br>2002-01-01       |                                                                                                    |                                                                                                    |       |
| <                           | < New                                                   | Record ▲▼                                        | >                                                                                                    | >                                                                                                   |       |
| Facility:<br>Chemical Name: | Gordon Thompson Water Filtration<br>Sodium Hypochlorite | PI, Purchase<br>S<br>Product De<br>Product<br>Am | d Strength (%): 12<br>ipecific Gravity: 1.<br>nsity (Lbs/Gal): 9.<br>Product Name: Sc<br>t Manufacturer: Ha<br>Matrix: Li<br>ount Delivered: 10<br>NSF Approved: | 2.5<br>18<br>84<br>94<br>94<br>95<br>96<br>97<br>97<br>97<br>97<br>97<br>97<br>97<br>97<br>97<br>97 |       |

# Reason for Adding Chemical, Dilution Factor, Date of Last Anti-siphon Valve Inspection/Replacement

The Dilution Factor and Date of Last Anti-siphon Valve Inspection/Replacement relate directly to specific chemical feed system and are set up on the Chemical Feed System Settings page, under Tab 2.

Use the following steps to get to the Chemical Feed System Settings page for setting up these fields:

- 1. From your Home page, Click <Administration and Setup>. This will direct you to the Administration and Setup page.
- 2. Click <Facilities, Locations and Associated Data> to bring you to the Facility Setup page.
- 3. Select the facility (or first facility) that you need to set up.
- 4. Of the two options available, click <Chemical Setup>. This will bring you to the Chemical Setup page.
- 5. On the Chemical Setup page select your first chemical by clicking the dropdown menu next to the Chemical Name.
- 6. Next, Click <Chemical Feed System Setup>. This will bring you to the Chemical Feed System Setup page.
- 7. From the dropdown menu next to the Chemical System field, select the chemical system to be set up. I most cases there will only be one chemical feed system per chemical. However, many facilities have pre and post treatment systems such as Pre-Hydroxide and Post-Hydroxide. In these cases, both systems will need to be set up.
- Next, click <System Settings> to bring you to the Chemical Feed System Settings page. By default, the page will open on Tab 1. On this page the user selects the point of application and the sample site locations. See figure below.

| / H₂O SOFTWA                                       | RE                              |                     | Lawrence ▼            |                |         |  |
|----------------------------------------------------|---------------------------------|---------------------|-----------------------|----------------|---------|--|
| HOME ABOUT                                         | CLOUD REPORTER                  | FORUM               | REVIEWS               | SUPPORT        | CONTACT |  |
|                                                    | Water Depa                      | rtment Chemical Fee | ed System Settings    |                |         |  |
|                                                    |                                 | 2018-04-01          | a oʻjotom oʻotanigo   |                |         |  |
| <                                                  | < De                            | lete Default Record | >                     |                | >       |  |
| Chemical System                                    | n Default Settings              |                     | Chemical System Daily | / Records (Rea | d Only) |  |
| 1 2 3                                              |                                 |                     | Time:                 | 08:00 AM       |         |  |
| Facility:                                          | Gordon Thompson Water Filtratio | n Pli               | mo/l :                | 467000         |         |  |
| Chemical:                                          | Sodium Hypochlorite             |                     | Dav Tank 1            | Readinos       |         |  |
| Chemical System:                                   | Hypochlorite - WTP Finished     |                     | initial:              | 42             |         |  |
| Default Adjustment Date:                           | 2018-04-01                      | •                   | Before Fill:          |                |         |  |
| Point of Application 1:<br>Point of Application 2: | WTP - Raw Water                 | <u> </u>            | After Fill:           |                |         |  |
| Point of Application 3:                            |                                 | •<br>•              | Day Tank 2            | Readings       |         |  |
| Point of Application 4:                            |                                 | <b>T</b>            | initial:              |                |         |  |
| Point of Application 5:                            |                                 | •                   | Before Fill:          |                |         |  |
| Sample Point 1:                                    | WTP - Finished Water            | ▼                   | After Fill:           |                |         |  |
| Sample Point 2:                                    | WTP - Finished Water            | ▼                   | Pump 1 F              | Readings       |         |  |
| Sample Point 3:                                    |                                 | V                   | stroke:               |                |         |  |
|                                                    |                                 |                     | speed:                |                |         |  |

9. Next, select Tab 2 to bring you to the second page of the Chemical Feed System Settings page. See the figure below.

In addition to the Reason for Adding Chemical, Dilution Factor and Date of Last Antisiphon Valve Inspection/Replacement fields, on this page, the user will find the Solution (Ibs/Gal) field. In this field the user will enter the product of multiplying the Purchased Strength (%) X Product Density (Lbs/Gal) See figure above, the Chemical Delivery Setup page.

Solution (lbs/Gal) = Purchased Strength (%) X Product Density (Lbs/Gal)

Therefore, for the example shown in the figures above and below:

Solution (lbs/Gal) = Purchased Strength (%) X Product Density (Lbs/Gal)

= 0.125 (% as decimal) X 9.84 Lbs/Gal

= 1.23 Lbs/Gal

This value is entered into the Solution (lbs/Gal) field as shown below.

| Water Department Chemical Feed System Settings                                                                                                    |                                                                                                    |                                                                                                    |                                                  |  |  |  |
|----------------------------------------------------------------------------------------------------|----------------------------------------------------------------------------------------------------|----------------------------------------------------------------------------------------------------|--------------------------------------------------|--|--|--|
| 2018-04-01                                                                                                    |                                                                                                    |                                                                                                    |                                                  |  |  |  |
| <                                                                                                    | <                                                                                                    | >                                                                                                    | >                                                |  |  |  |
| Chemical System                                                                                                    | Default Settings                                                                                                    | Chemical System Daily<br>Time:                                                                                                    | / Records (Read Only)<br>08:00 AM                |  |  |  |
| Facility:<br>Chemical:<br>Chemical System:<br>Default Adjustment Date:<br>Chemical Usage Calculated By:<br>Calculate on SCADA Upload:<br>SCADA Max Field Value:<br>SCADA Max Field Value:<br>SCADA Min Change Factor:<br>Number of Anti-Siphon Valves:<br>Latest Anti-Siphon Test Date:<br>Anti-Siphon Comments: | Gordon Thompson Water Filtration Pl;         Sodium Hypochlorite         Hypochlorite - WTP Finished         2018-04-01         Gallons in Day Tank         Quint         Quint <th>Total Flow (Gallons):<br/>mg/L:<br/>Day Tank 1<br/>initial:<br/>Before Fill:<br/>After Fill:<br/>Day Tank 2<br/>initial:<br/>Before Fill:<br/>After Fill:<br/>Pump 1 F<br/>stroke:<br/>speed:</th> <th>467000         2.211         Readings         42        </th> | Total Flow (Gallons):<br>mg/L:<br>Day Tank 1<br>initial:<br>Before Fill:<br>After Fill:<br>Day Tank 2<br>initial:<br>Before Fill:<br>After Fill:<br>Pump 1 F<br>stroke:<br>speed: | 467000         2.211         Readings         42 |  |  |  |
| Chemical Measuring Unit Label:<br>Reason for Adding:<br>Dilution/Mixing Factor<br>Solution (lbs/Gal):<br>Day Tank Cap:                                                                                                    | Gals/Day ▼<br>Disinfection_Oxidation 1 1 1.23 1                                                                                                    | Pump 2 F<br>stroke:<br>speed:<br>Feed Rate Ratio:<br>Comments:                                                                                                    | Readings                                         |  |  |  |

### Target Range/Min, Target Dose, Alarm Settings (Low), Alarm Settings (High), Column (a) Label, Column (b) Label, Column (c) Label, Footer (a) Description, Footer (b) Description, Footer (c) Description

These fields all relate to the report itself and may not ever change or may vary month to month or season to season. We handle these fields on a Special Report Setup page. The user needs to set this report up only once and thereafter, it is automatically replicated each month from the previous month's report to the current month's report.

Use the following steps to get to the Chemical Feed System Settings page for setting up these fields:

- 1. From your Home page, Click <Administration and Setup>. This will direct you to the Administration and Setup page.
- 2. Click <Special Report>
- 3. Next, select the Report Group, in this case Chemical Feed. The Special Report Setup page for the most recent month will appear. (See the figure below for an example).

Every month the user must run the report first, and then carefully review the Chemical feed report and verify that all Header and Footer information, and Column labels are

correct. If they are not, the user must go to the Chemical Feed Special Report Setup page. The most recent month will appear. (An example is shown in the figure below). Edit the information as required on the page for the current month. Note: User must remember that the next month's Special Report information will be replicated from this edited current report.

| H <sub>2</sub> O SOFTWARE Lawrence                                                                                                    |                                                                              |                            |                                                                                                    |                                                                                                    |                                    |
|----------------------------------------------------------------------------------------------------|------------------------------------------------------------------------------|----------------------------|----------------------------------------------------------------------------------------------------|----------------------------------------------------------------------------------------------------|------------------------------------|
| HOME ABOUT                                                                                                    | CLOUD REPORTER                                                               | FORUM                      | REVIEWS                                                                                                    | SUPPORT                                                                                                    | CONTACT                            |
| K                                                                                                    | < N                                                                          | Report Setup<br>2018-10-01 | A.T.                                                                                                    | >                                                                                                    | >                                  |
| '<br>Chemical System:<br>Target Range (Low):<br>Target Range (High):<br>Target Dose (How):<br>Target Dose (High):<br>Alarm Setting (Low):<br>Alarm Setting (High): | Hypochlorite - WTP Finished<br>0.5<br>1.0<br>0.2<br>5.0<br>7.5<br>0.2<br>2.0 |                            | Residual 1 I<br>Residual 1 Result Descr<br>Residual 2 Result Descr<br>Residual 2 Result Descr<br>Residual 3 Result Descr | Residual 1<br>Label: Cl2 (Free) - mg/L<br>ription Average Daily Free<br>residual @ POE (18<br>using tlacbSi<br>Residual 2<br>Label: Cl2 (Free) - mg/L<br>Daily Free Cl2 res<br>Sample @ POE (100<br>Residual 3<br>Label: | : GL2<br>R0-Ft tap)<br>2 Analyzer. |

#### Massachusetts Department of Environmental Protection - Drinking Water Program

CHEMICAL ADDITION REPORT - 310 CMR 22.15(4) Chemical Addition Reporting Requirements

PWS Information - Refer to MassDEP "Chemical Addition Report Guidance and Instructions" for details. PWS Name<sup>1</sup>: Town<sup>1</sup>: PWSID<sup>1</sup>: 9999000 **Riverdale Water Department** Riverdale **Treatment Plant** Treatment Reporting 2018 Jan **Riverdale Water Treatment Facility** 9999000-01T Name<sup>2</sup>: Plant ID#2: Period<sup>3</sup>: Month Year II. Chemical & Operational Information Purchased Strength (%)8: 13 Chemical Name4: Target Range/min12: Sodium Hypochlorite - NaOCI - Clearwell 10-25/02 Manufacturer⁵: Purchased Density (lbs/gal)9: Target Dose 13 Borden and Remington 9.883 4.0 - 5.0 Product Name6: Sodium Hypochlorite Dilution Factor or Mix Ratio10: 1 Alarm Setting (low)14: 0.8 NSF Approved (Y/N)<sup>11</sup>: N Alarm Setting (high)14 Disinfection 2.8 Reason for Adding Chemical7: Date of last anti-siphon valve inspection/replacement<sup>15</sup>: 01/16/2018 III. Daily Reporting Note: Water quality data reported on C-ADD form may be considered for compliance purposes Parameters Measured\*, Results, Units and **O&M Notes/Comments**<sup>22</sup> Treated Measured Method<sup>20</sup> - (G)rab or Continuous (A)nalyzer<sup>2</sup> Chemical Used Water<sup>16</sup> Calculated a. Cl2 (Free) mg/L **b.** Cl2 (Free) mg/L っ FW PWS note any equipment breakdown, off-line status, CI2 (Total) mg/L @ Day Chemical Chemical Gallons changes in purchased product or batch mixing day Weight<sup>17</sup> Dosage<sup>19</sup> (mg/L) @ Clear FŴ Volume<sup>17</sup> Used measured parameters or dosages that are out of ШMG (gal/day) (lbs/day) (lbs)18 □G ■A ■G 🗆A ∎g 🗖 A target range, etc 3,748,000 1 1097.1 142.6 4.56 2.055 2.188 2 4,976,000 1446.5 188.0 4.53 2.085 2.263 3 4,586,000 2.059 2.330 2.238 1334.2 173.4 4.53 3,727,000 4 1081.4 140.6 4.52 1.956 2.167 5 3,906,000 1125.6 4.49 2.223 2.400 146.3 6 3,903,000 2.131 1084.5 141.0 4.33 2.230 7 4,340,000 166.5 4.60 1.955 1281.0 2.173 8 4,057,000 1199.6 156.0 4.61 1.935 2.237 9 2.290 4,100,000 1207.2 156.9 4.59 2.030 2.231 10 4,362,000 1107.9 144.0 3.96 1.940 2.170 11 4,019,000 1184.0 1.960 153.9 4.59 2.155 12 4,061,000 2.125 1244.0 161.7 4.77 2.301 13 4,032,000 1235.6 160.6 4.78 2.168 2.260 14 4,143,000 1257.7 163.5 2.133 2.291 4.73 15 3,906,000 2.290 2.047 1207.0 156.9 4.82 2.216 16 3,920,000 2.075 1243.7 161.7 4.95 2.280 17 3,725,000 1115.0 145.0 4.67 2.205 2.398 18 3,893,000 1129.4 146.8 4.52 2.157 2.362 19 3,949,000 1099.3 142.9 4.34 2.031 2.260 20 3,678,000 1010.8 131.4 4.28 2.079 2.169 21 3,877,000 1055.4 137.2 4.24 2.075 2.216 22 3,768,000 1045.2 135.9 4.32 2.015 2.219 23 3,746,000 4.56 2.100 2.220 2.227 1096.8 142.6 24 3,732,000 1093.7 4.57 142.2 2.131 2.333 25 3,797,000 1093.2 142.1 4.49 2.140 2.342 26 3,717,000 1054.9 137.1 4.42 2.105 2.293 27 3,625,000 1024.4 133.2 4.40 2.115 2.290 28 3,483,000 980.5 127.5 4.39 2.187 2.364 29 3,658,000 998.5 129.8 4.25 2.175 2.361 938.4 30 3,641,000 122.0 4.02 2.106 2.298 31 3,529,000 670.8 87.2 2.96 2.032 2.365 Total 121,604,000 34,743.2 Indicate total # of days the residual was off-target for the month (from Section II) Monthly Target Summary23: \*Describe result (daily average, min/max, instantaneous reading, grab, etc), sample location (entry-point, I certify under penalties of law that I am the person authorized to before/after filters, tanks, etc.) and instrumentation used (SCADA, chart recorder, test kit, bench, etc.)20 fill out this form and the information contained herein is true accurate and complete to the best extent of my knowledge Average Daily Free Cl2 residual @ clearwell Eff using a Hach Cl17 Analyzer PWS Authorized Person - Signature & Date<sup>24</sup>: Daily Free Cl2 residual Grab sample @ Clearwell Eff using a Hach DPD Chlorine Test kit Daily Total Cl2 residual Grab sample @ Finished water using a Hach DPD Chlorine Test kit Print Name: Title:

Submit to your MassDEP Regional Office within 10 days after the reporting month.

h

C-ADD